## دليل المستخدم كيف يمكنك الدخول إلى جلسات محاكم دائرة القضاء عن بعد باستخدام المتصفح النسخة 1.0

User Guide How to Join ADJD Court Hearing Remotely Using a Browser Ver – 1.0

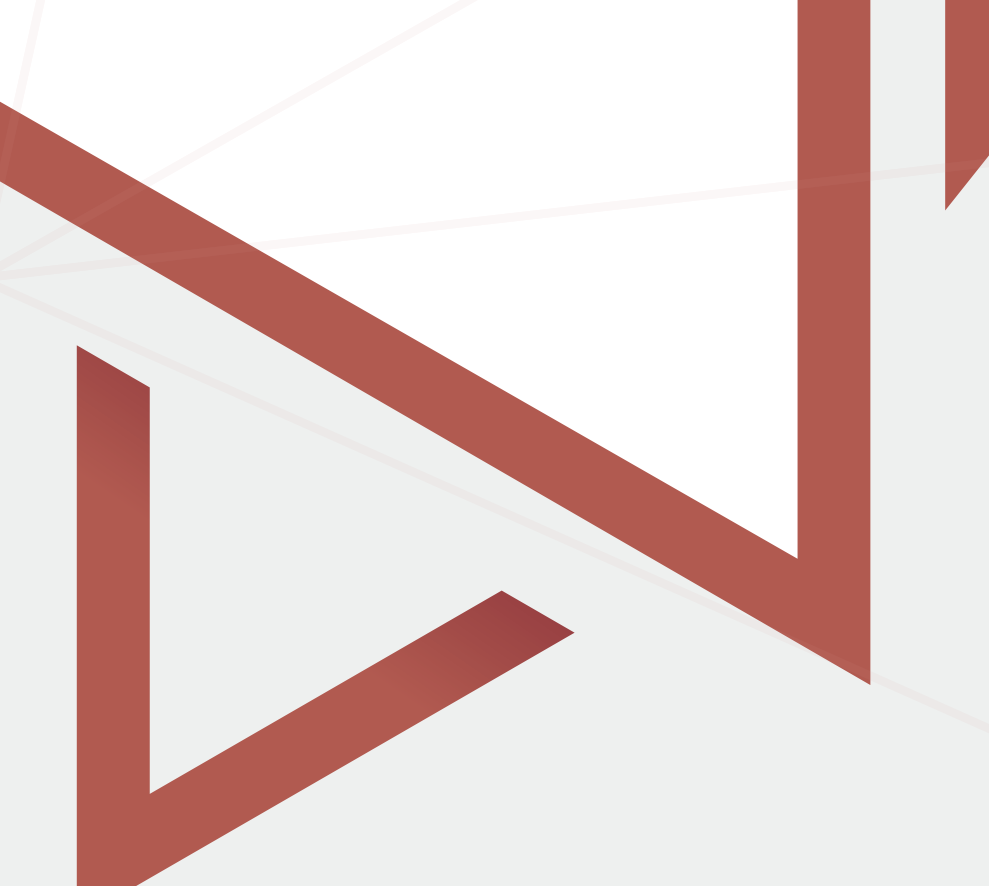

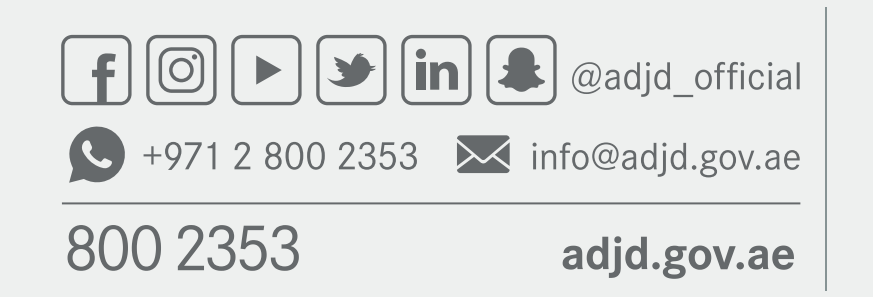

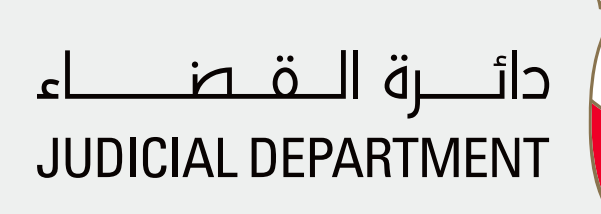

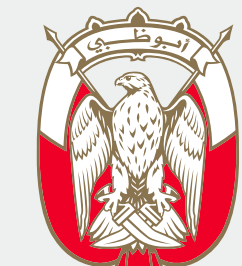

- لحضور جلسة المحكمة عن بعد، يجب أن تستلم رسالة نصية
- تتضمن رابط الدخول، ومن ثم اضغط على زر "Join Meeting"
  - To Attend a Court Hearing Remotely, you will receive
  - an SMS with a link. Click on "Join Meeting" Option

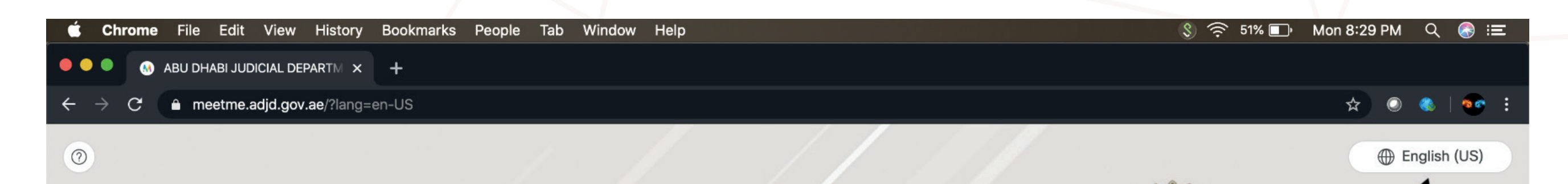

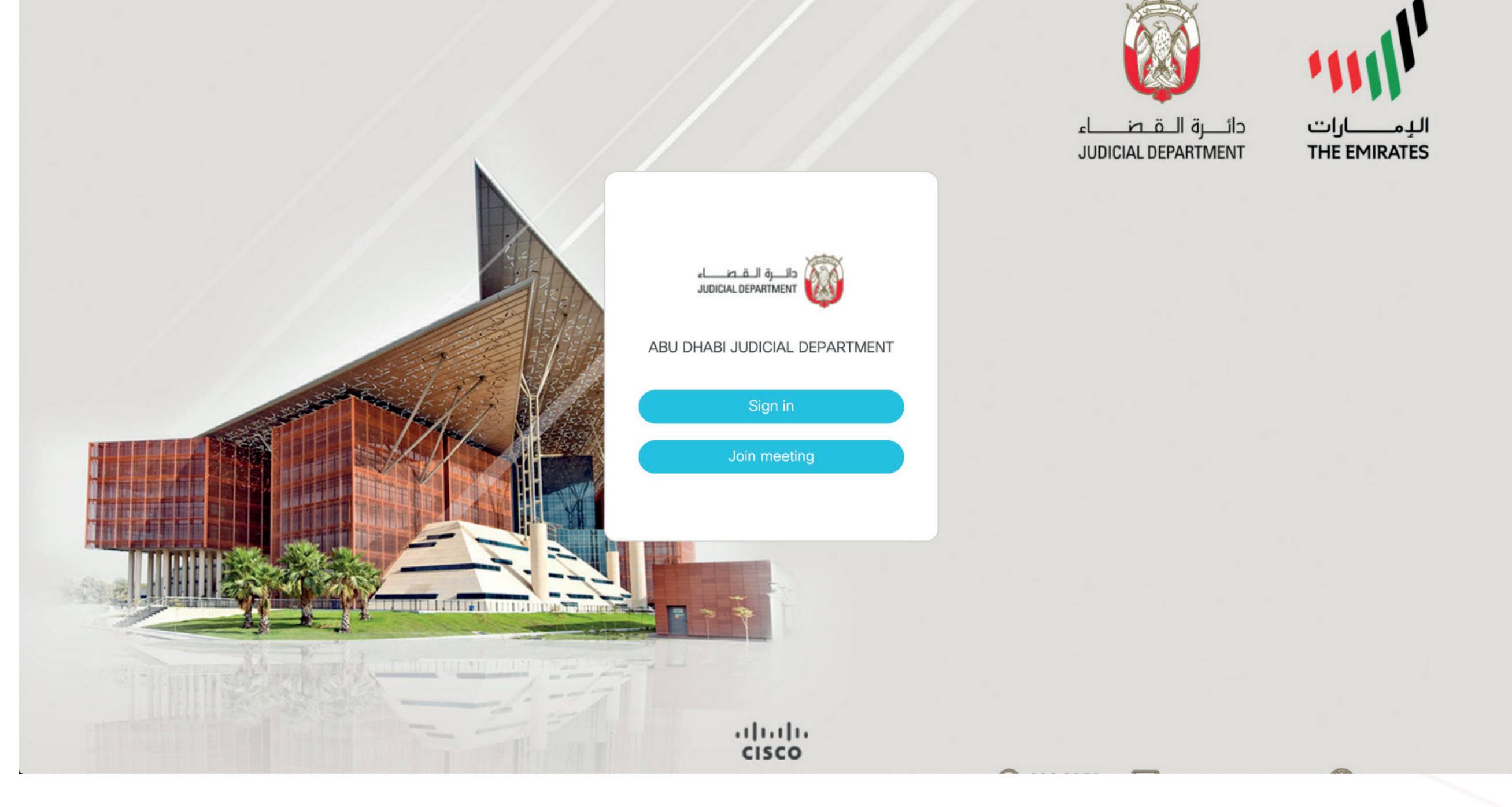

- أدخل "رقم تعريف الاجتماع" المستلم من دائرة القضاء، والمرتبط بملف القضية
  - ادخل رمز المرور المرسل لك برسالة نصية
    - Join Meeting
      اضغط على زر
- Enter "Meeting ID" received from ADJD related to case file
- Enter the Pass code sent to you via SMS
- Click on Join Meeting

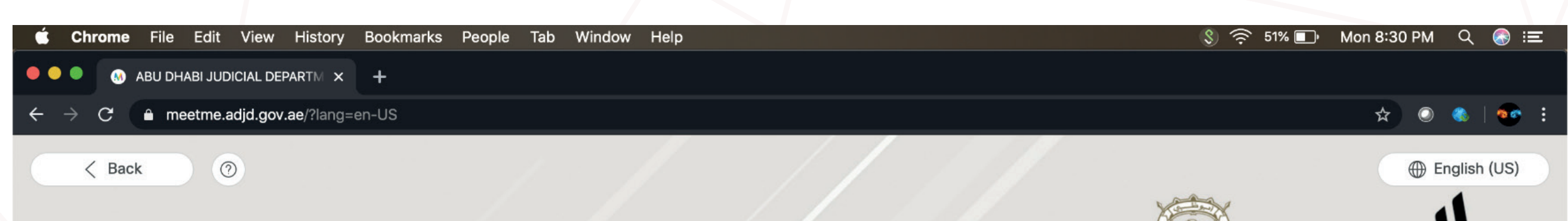

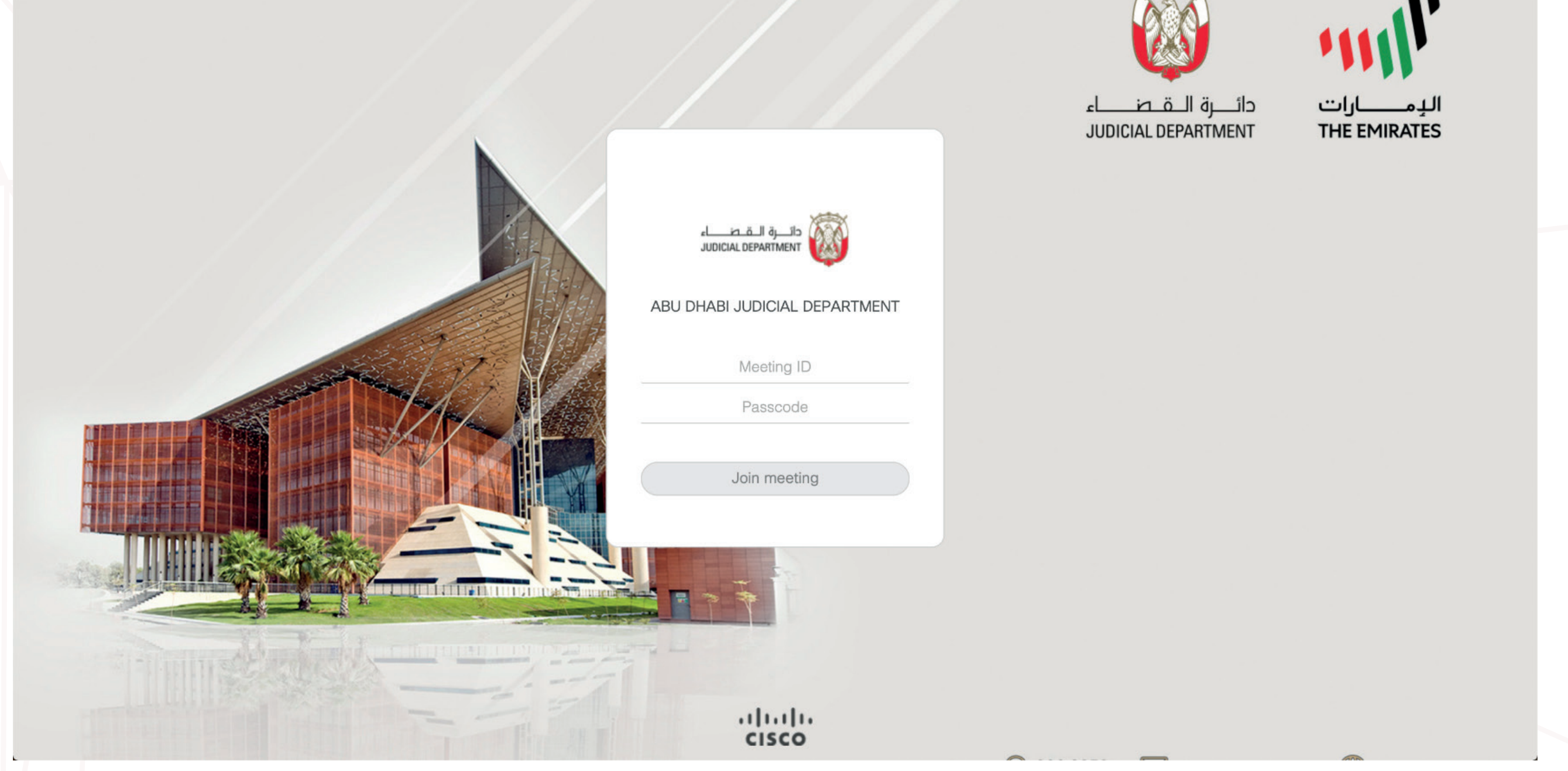

- أدخل اسمك الثلاثي (تماماً كما هو ظاهر في الهوية)
  قبل الانضمام إلى الاجتماع
  - Join Meeting" اضغط على زر
- Enter Your Full Name (Matching with your ID) before Joining the Meeting
- Click "Join Meeting"

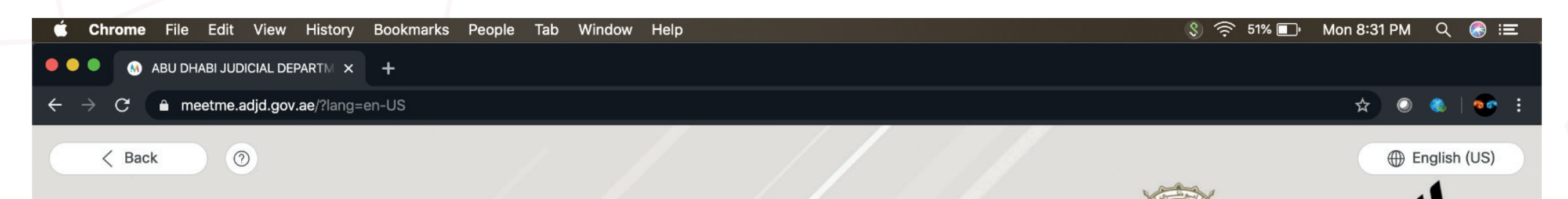

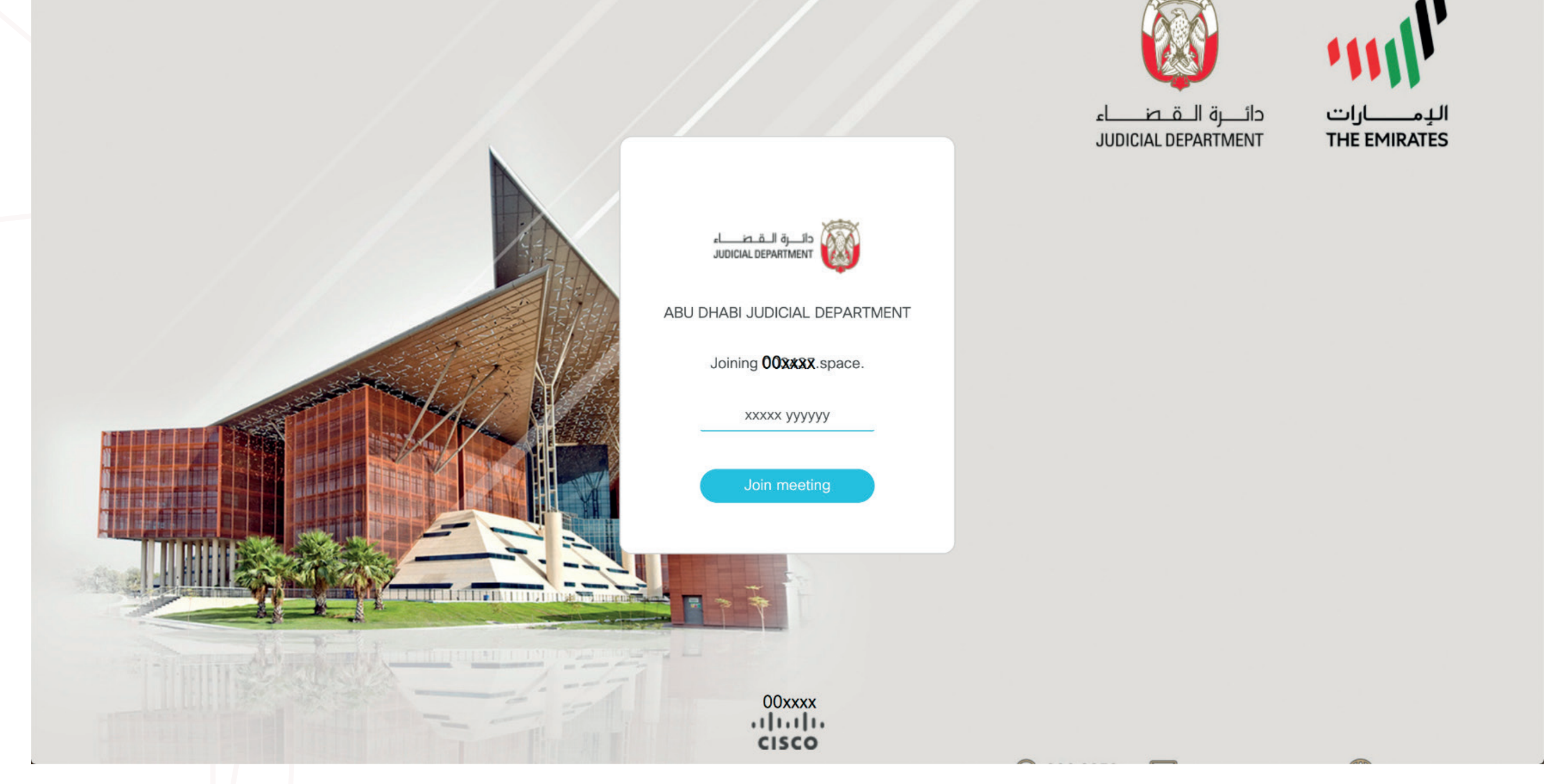

Join Meeting إذا انتهيت من كافة الترتيبات المذكورة بالأسفل

Click Join Meeting if all the below are completed successfully

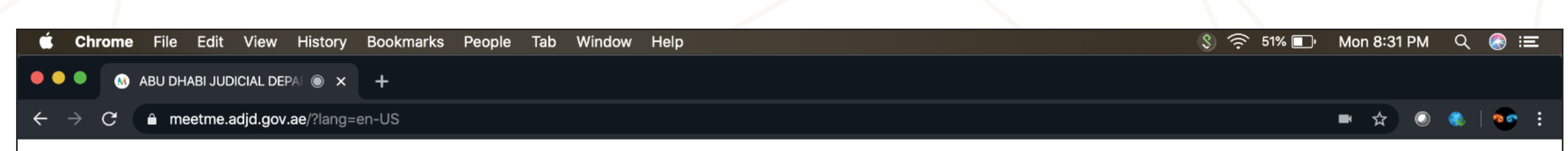

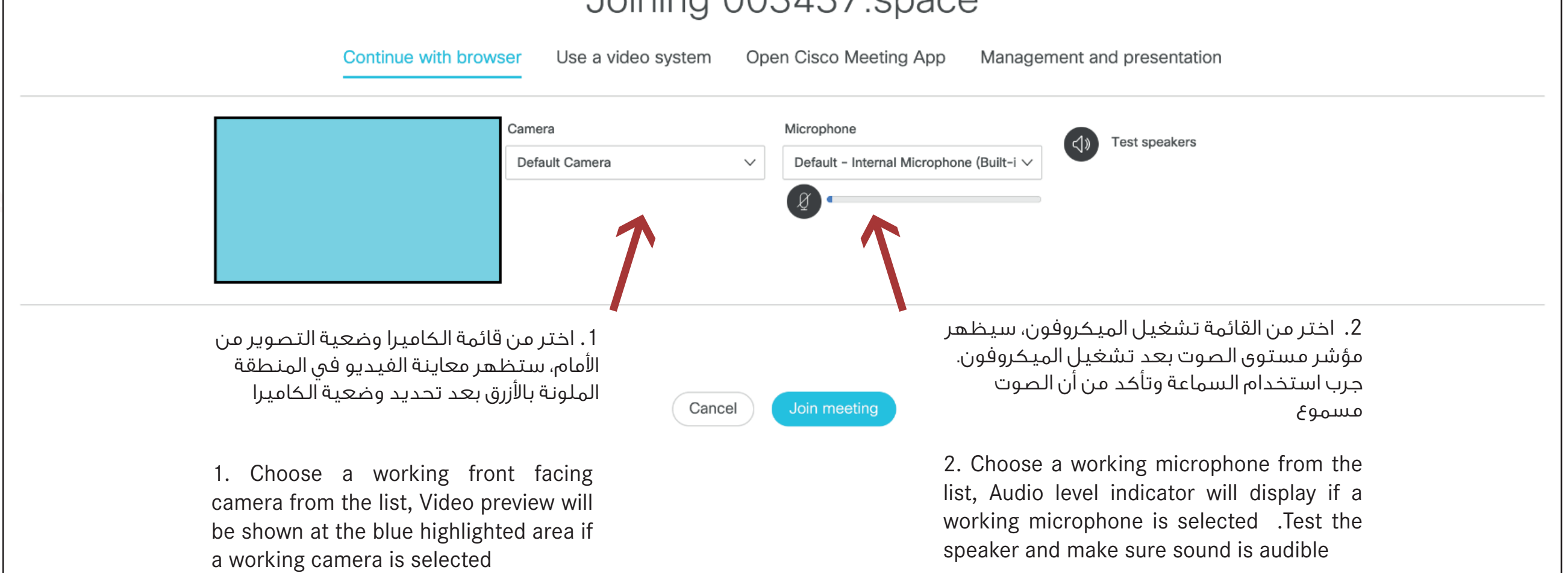

- عندئذ تكون قد انضممت "لجلسة المحكمة عن بعد " بنجاح
  - سیمسح لك أمین السر بالتحدث

You are successfully joined inside "**Court Hearing Remotely**" space The court clerk will allow you to talk

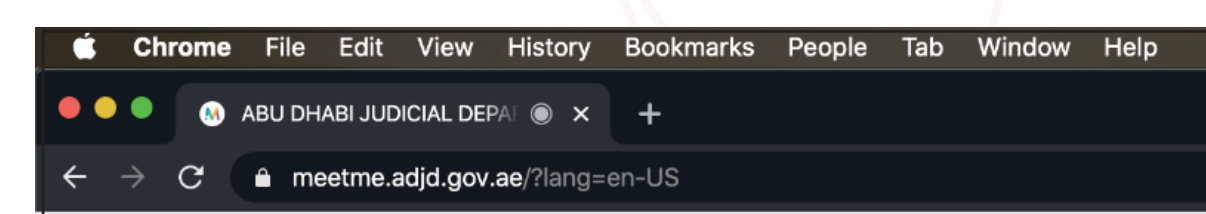

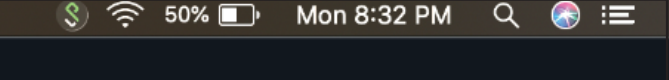

🌯 | 🥶 i

<u>a</u>

 $\bigcap$ 

(i)

0

۲. بعد الانتهاء من جلستك، اختر زر الاكس الأحمر للخروج من الجلسة

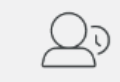

1. تأكد من أن الميكروفون يعمل على وضعية "غير صامت" طوال الوقت أثناء المكالمة (مع العلم أن الضوء الأحمر يشير إلى أن الميكرفون صامت)

Waiting to be admitted into the call

1. Make sure your MIC button is in Unmute position all the time during the call (Red Means your MIC is Muted)

2. Once your session is completed, choose Red x Button to exit from the session

₰₽